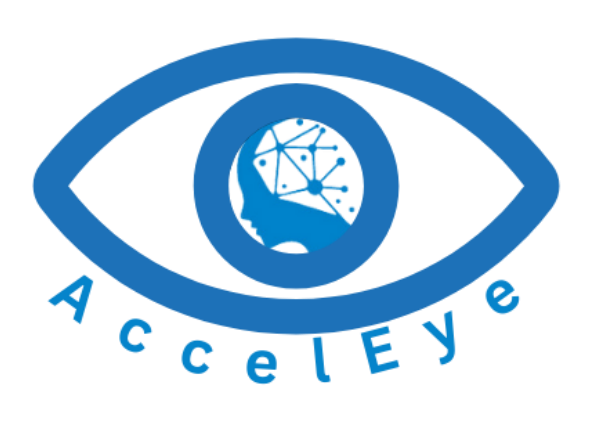

AccelEye Admin Manual

# 1 CONTENTS

| 2  | User  | r Mai  | nagement                           | 3  |  |  |
|----|-------|--------|------------------------------------|----|--|--|
|    | 2.1   | Logi   | n                                  | 3  |  |  |
|    | 2.2   | Forg   | get Password                       | 3  |  |  |
|    | 2.3   | Rese   | et Password                        | 3  |  |  |
|    | 2.4   | Add    | User                               | 4  |  |  |
|    | 2.5   | Use    | r List                             | 4  |  |  |
| 3  | Cam   | iera l | Nanagement and Video Server        | 5  |  |  |
|    | 3.1   | Add    | Camera                             | 5  |  |  |
|    | 3.1.1 | 1      | Add Camera By User:                | 5  |  |  |
|    | 3.1.2 | 2      | Add Camera From Partners:          | 6  |  |  |
|    | 3.2   | Carr   | era List                           | 6  |  |  |
|    | 3.2.1 | 1      | Individual Camera Detail           | 7  |  |  |
|    | 3.3   | Add    | Server                             | 7  |  |  |
|    | 3.4   | Noti   | fication Receiver                  | 8  |  |  |
|    | 3.5   | Mor    | nitor Companies Permission         | 9  |  |  |
|    | 3.6   | Sub    | scription                          | 9  |  |  |
| 4  | Dash  | nboai  | rd                                 | 10 |  |  |
|    | 4.1   | Carr   | era View                           | 10 |  |  |
|    | 4.2   | Map    | ) View                             | 11 |  |  |
|    | 4.2.1 | 1      | Detected Map (Location)            | 4  |  |  |
|    | 4.3   | Disp   | lay Settings                       | 5  |  |  |
|    | 4.3.1 | 1      | Camera Selection for Display       | 6  |  |  |
|    | 4.3.2 | 2      | Aspect Ratio for Detection Display |    |  |  |
|    | 4.3.3 | 3      | Detection Alarm Configuration      | 7  |  |  |
|    | 4.3.4 | 4      | Display Configuration              |    |  |  |
|    | 4.3.5 | 5      | Send Alert                         | 8  |  |  |
| 5  | Ever  | nt His | tory and Report                    | 8  |  |  |
|    | 5.1   | Evei   | nt list                            | 8  |  |  |
|    | 5.2   | Evei   | nt Report                          | 10 |  |  |
| 6. | 6     |        |                                    |    |  |  |

# 2 USER MANAGEMENT

## 2.1 LOGIN

To access AccelEye <u>dashboard</u> log in to the system, with assigned credential.

Signups are created and managed by the administrators of the institution. Once an individual has their assigned username and password, it can be used to log in to the system. \*

| C AccelEye |                                                                                           | Sign in |
|------------|-------------------------------------------------------------------------------------------|---------|
|            | Login                                                                                     |         |
|            | User Name or Email                                                                        |         |
|            | Forgot Password?                                                                          |         |
|            | By continuing, you agree to Accels you <u>Conditions of Use</u> and <u>Physicy Nation</u> |         |

### 2.2 FORGET PASSWORD

Use this window for password renewal, if an user forgot password.

| O AccelEye                           | 8 Invalid Credentials     | Sign In | C AccelEye      | Sign In |
|--------------------------------------|---------------------------|---------|-----------------|---------|
| Lus Ita<br>Uzenta<br>Promo<br>By con | Login<br>admin<br>ord<br> |         | Forgot Password |         |

### 2.3 RESET PASSWORD

Use this window for password renewal, if user wants to change password.

| C AccelEye |                        | Dashboard useradmin ~ Sign Out |
|------------|------------------------|--------------------------------|
|            |                        | Change Password                |
|            | Change Password        |                                |
|            | Type Your Old Password |                                |
|            | Type New Password      | (11)                           |
|            | Type Repeat Password   |                                |
|            | SEND                   |                                |
|            |                        |                                |
|            |                        |                                |
|            |                        |                                |
|            |                        |                                |

## 2.4 ADD USER

There are three distinct user roles: admin, staff, and visitor.

- Each has its own various activities and permissions within the system.

|                       | ⇒                                  |               |
|-----------------------|------------------------------------|---------------|
| useradmin's Dashboard |                                    |               |
| S Events And History  | Add User                           |               |
| 🔉 Users 🗸             | Select User                        | Add users by  |
| Add User              | Select Role V                      | providing the |
| User Lists            | User Name                          |               |
| 🔊 Cameras >           |                                    | required      |
| 🔹 Settings >          | Email address                      | information.  |
|                       | Phone Number<br>Password<br>Submit |               |
|                       |                                    |               |

## 2.5 USER LIST

Only the authorized person will have the access to modify and remove each user from the list. However, individuals in the assigned role are unable to modify *ACTION* within the system.

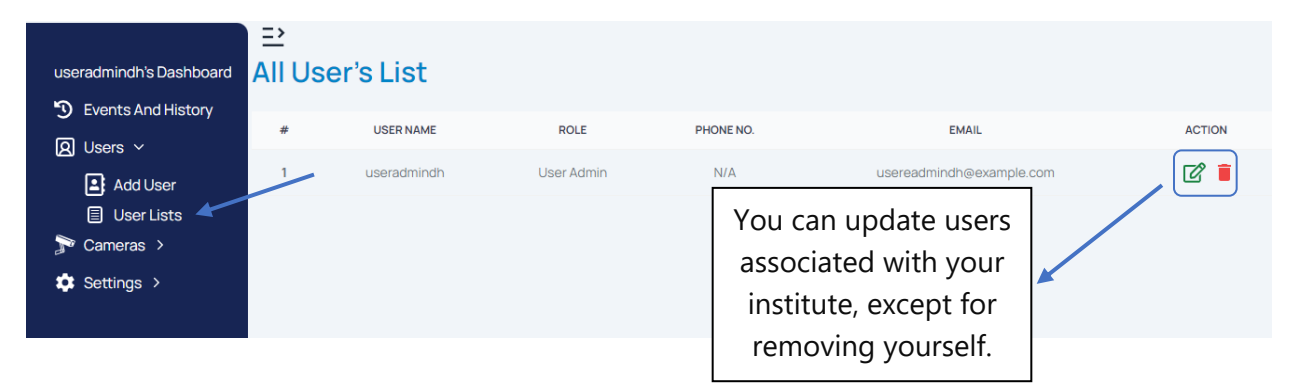

# 3 CAMERA MANAGEMENT AND VIDEO SERVER

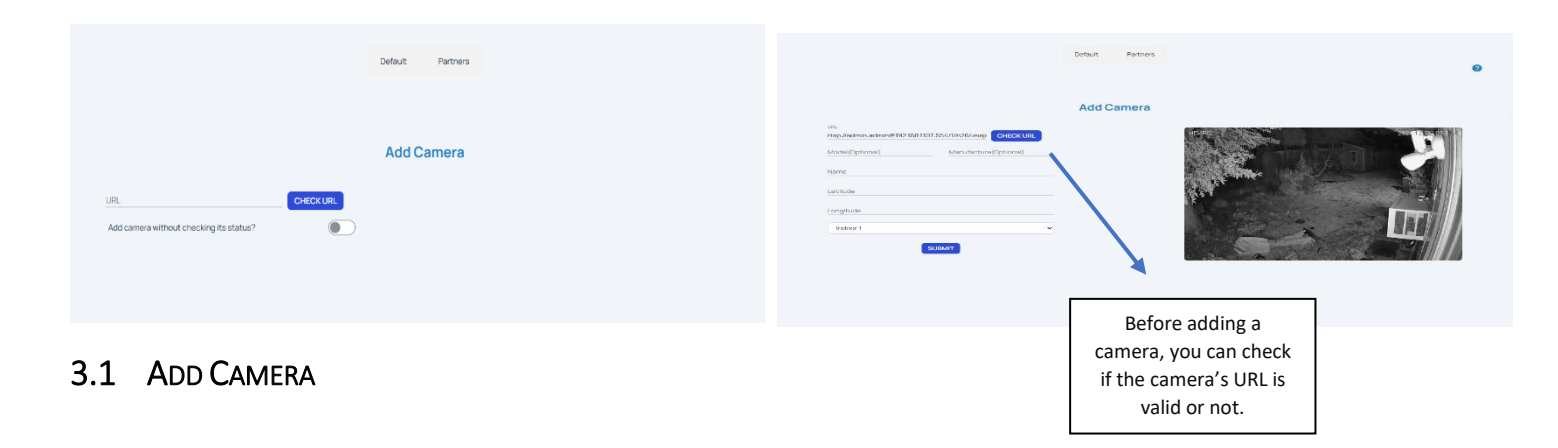

#### 3.1.1 Add Camera By User:

AccelEye system includes a validation check to ensure that the provided camera URL is valid; once the URL has been validated camera can be added to the system without checking its status. Additionally, other specific details such as the camera name, model, type, latitude, and longitude need to be added during the camera addition process.

Note: if the URL is invalid, you will be prevented from adding the camera to the system.

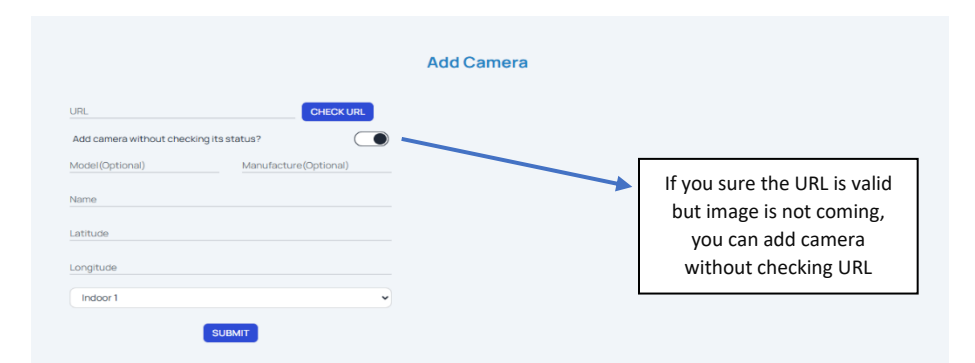

In AccelEye system, we utilize latitude and longitude coordinates to accurately track location of events in real-time. This enables precise geolocation-based monitoring and analysis of detected incidents across various locations.

|                  |       |                                |                     | Default Partners       |                                          |        |        |
|------------------|-------|--------------------------------|---------------------|------------------------|------------------------------------------|--------|--------|
| Parti<br>Verkada | ners  |                                |                     |                        |                                          |        |        |
|                  |       |                                |                     | Partner Cameras        |                                          |        |        |
|                  | Index | Camera Name                    | Model               | Date Added             | Location                                 | Status | Action |
|                  | 1     | Unknown Model - HFJD-3YDG-XARH | CD62                | 11/23/2024, 5:32:43 AM | 447 Downing Ave, San Jose, CA 95128, USA | Active | ADD    |
|                  |       |                                | ≪ ← Prev 1 Next → » |                        | Showing 1 to 10 of (Pages)               |        | iges)  |
|                  |       |                                |                     |                        |                                          |        |        |
|                  |       |                                |                     |                        |                                          |        |        |

#### 3.1.2 Add Camera From Partners:

Partner's camera also can be added to access its details.

| Camera<br>Name     Unknown Model + HFJD-3YDC-<br>XARH       Model     CD62       Location     447 Downing Awa, San Jose,<br>CA 99128, USA       Location     447 Downing Awa, San Jose,<br>CA 99128, USA       Location     447 Downing Awa, San Jose,<br>CA 99128, USA       Location     447 Downing Awa, San Jose,<br>CA 99128, USA       Location     N/A       Location     N/A       Longitude     1213985511       Status     Uve       Date Added     11/23/2024, 532 43 AM       Camera Id     CdS4a055-cb91+cd14-se7a-<br>Be90e1Bo4d65       Device     30                                                                                                    |      |                   |                                             | Camera Details                                                                                                    | × |
|----------------------------------------------------------------------------------------------------|------|-------------------|---------------------------------------------|----------------------------------------------------------------------------------------------------|---|
| Model     CD62       Location     4/2 Downing Ave, San Jobe,<br>CA 95128, USA       Location     NA       Latitude     37.305504       Longitude     -121.935511       Status     Uve       Date Added     11/22/024, 53.24.3AM       Camera Id     0684a055-co01+d/14-ae/7ae/<br>Ba09c18b-de53       Device     30                                                                                                    | ers  | Camera<br>Name    | Unknown Model - HFJD-3YDG-<br>XARH          |                                                                                                    |   |
| Index     Location     447 Downing Ave, San Jose,<br>CA 95128, USA       Location     N/A       Luattude     37 305504       Longitude     -121 9365511       Status     Lwe       Date Added     11/22/2024, 53 24 34 M       Camera Id     06840055-cb01-4d14-se7a<br>Ba09c18b-4683       Device     30                                                                                                    |      | Model             | CD62                                        |                                                                                                    |   |
| Image: Section Angle     N/A       Image: Section Angle     N/A       Image: Section Angle     Status       Image: Section Angle     Status |      | Location          | 447 Downing Ave, San Jose,<br>CA 95128, USA |                                                                                                    |   |
| Latitude         57.305504           Longitude         -121.3385511           Status         Lwe           Date Added         11/23/2024, 53.24.3 AM           Camera Id         0058a0055-cb91-4g14-se/7a-<br>8a09c18b.4d63           Device         30                                                                                                    | ndex | Location<br>Angle | N/A                                         | I TAKAN                                                                                                    |   |
| Longitude         -121 9385511           Status         L/w           Date Added         11/23/2024, 5:32:43 AM           Camera Id         0:684055-cb91-4d14-ae7a-<br>8a93c18b-cd63           Device         30                                                                                                    | 1    | Latitude          | 37.305504                                   | The second second secon |   |
| Status         Lve           Date Added         11/23/2024, 5:32:43:AM           Camera Id         0:654:a055-c091-4:d14-ae7a-<br>8a09c18b-4:663           Device         30                                                                                                    |      | Longitude         | -121.9385511                                | 11                                                                                                    |   |
| Date Added         11/23/2024, 5 32 43 AM           Camera Id         0c84a055-cc091-4d14-se7a-<br>8a09c18b-4d63           Device         30                                                                                                    |      | Status            | Live                                        | the state                                                                                                    |   |
| Camera Id         0c84a055-cb91-4d14-ae7a-<br>8a09c18b-x6b3           Device         30                                                                                                    |      | Date Added        | 11/23/2024, 5:32:43 AM                      |                                                                                                    |   |
| Device 30                                                                                                    |      | Camera Id         | 0c84a055-cb91-4d14-ae7a-<br>8a09c18b4d63    |                                                                                                    |   |
|                                                                                                    |      | Device            | 30                                          |                                                                                                    |   |
| Local IP 1921681311                                                                                                    |      | Local IP          | 192.168.1.111                               |                                                                                                    |   |

### 3.2 CAMERA LIST

Authorized users will have complete access to the camera lists in the assigned institution, enabling oversight and management of all camera entries. Cameras can be updated, edited, or removed as necessary to maintain system integrity. Additionally, cameras can be activated or deactivated based on operational requirements.

| ≞><br>All Camera's List                                           | Update and<br>cameras as | d remove<br>ssociated |                      |                   |                     |              |           |
|-------------------------------------------------------------------|--------------------------|-----------------------|----------------------|-------------------|---------------------|--------------|-----------|
| CAMERA URL                                                        | CAMERA MODEL             | CAMERA MANUFACTI      | with your institute. |                   | LONGITUDE           | ACTIVESTATUS | ACTION    |
| n:admin@192.168.1.105:554/1/h264major                             | HD-IPC                   | N/A                   | Cam 1 - Indoor       | 37.30548704415779 | -121.93863455666542 | Active       | ´ ๕ 🛯 💽 ` |
| n:admin@192.168.1.107:554/1/h264major                             | HD-IPC                   | N/A                   | Cam 2 - Outdoor      | 37.3055579082161  | -121.93850261225505 | Active       |           |
| stsuser:root@192.168.1.138:80/axis-<br>cgi/jpg/image.cgi?camera=4 | HD-IPC -<br>analog       | N/A                   | Cam 3-<br>c Acti     | ve & deactiv      | ate 6990808498      | Not Active   | r •       |
| stsuser:root@192.168.1.138:80/axis-<br>cgi/jpg/image.cgi?camera=1 | HD-IPC -<br>analog       | N/A                   | Cam 4-<br>C          | if needed         | 6990808498          | Active       |           |
| 4                                                                 |                          |                       |                      |                   |                     |              | •         |

#### 3.2.1 Individual Camera Detail

User can view the camera details and access the recent camera feed

|                          | Camera                                               | Details              |
|--------------------------|------------------------------------------------------|----------------------|
| Camera Url               | rtsp://admin:admin@192.168.1.107:554/1/h2<br>64major | č                    |
| Server Id                | c9515a18-de5d-4dcd-a951-d99a7ddbc446                 |                      |
| Camera Location          | CAM 1 - OUTDOOR                                      | HOJPC 792412 55 03 5 |
| Latitude                 | 37.3055579082161                                     |                      |
| Longitude                | -121.93850261225505                                  |                      |
| Threshold                | OUTDOOR 7                                            |                      |
| Camera Status            | TRUE                                                 |                      |
| Camera Running<br>Status | TRUE                                                 |                      |
| Server Running<br>Status | TRUE                                                 | and a state of the   |
| Camera<br>Manufacture    | N/A                                                  |                      |
| Comore Model             | 10,000                                               |                      |

## 3.3 ADD SERVER

AccelEye offers the capability to edit video server ID to accelEye system, providing enhanced functionality. Additionally, the user will have the option to remove the server if necessary, ensuring flexibility to manage the system's resources.

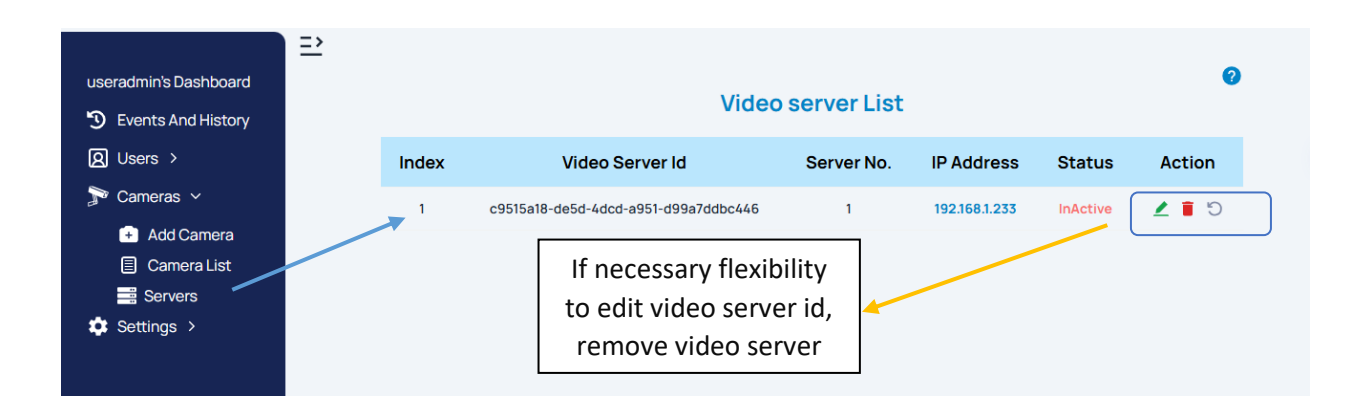

## 3.4 NOTIFICATION RECEIVER

This feature allows the user to add notification receivers, with the added functionality of editing and deleting them as needed. Which provides the user with flexibility and control over notification settings.

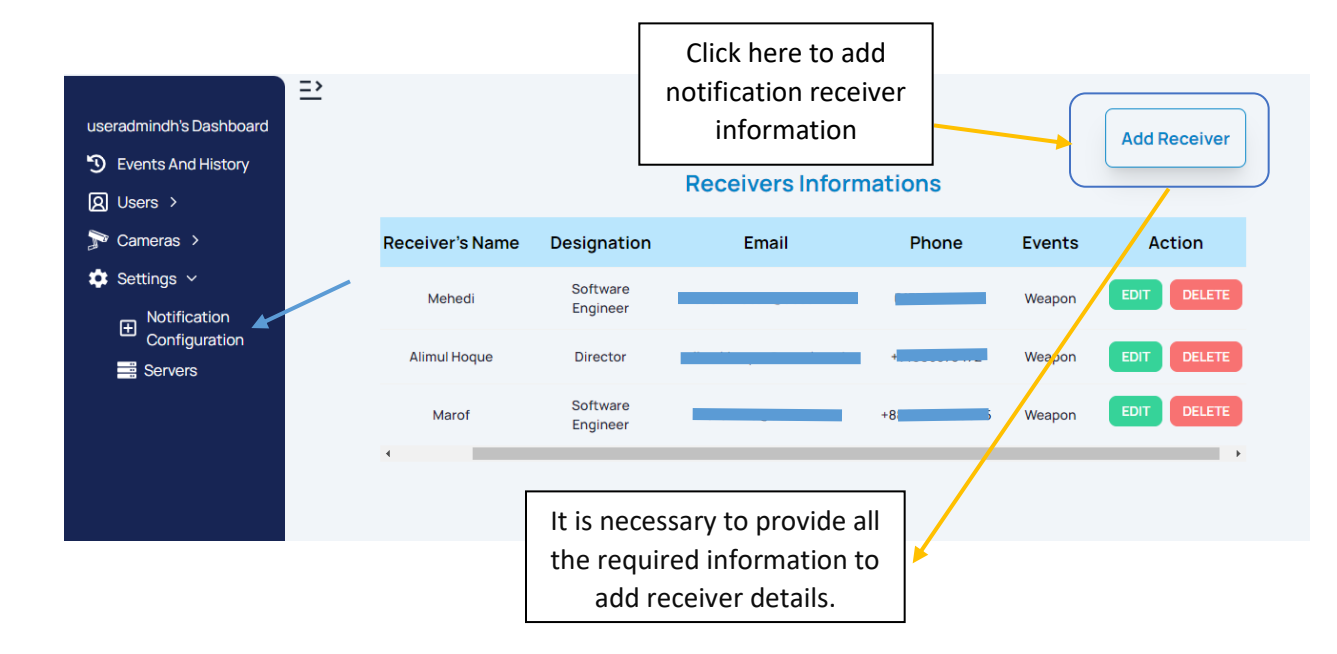

|          | Notifi                                     | cation Receiver's Inf         | orn | natio | n                   |
|----------|--------------------------------------------|-------------------------------|-----|-------|---------------------|
| Receiver | Notification F                             | Receiver Settings             | ×   | ie    | Ενε                 |
| Ma       | Receiver Name                              | Type Receiver Name            |     | 00/5  | fi                  |
| Ma       | Receiver Designation                       | Type Receiver Designation     |     | 0045  | viole               |
| Alimul I | Receiver Email         Type Receiver Email |                               |     | 9682  | Wea                 |
|          | Receiver Phone Number                      | +1      Receiver Phone Number |     |       | fi                  |
| Mai      | Notification Event                         | Fire Weapon Violence          |     | 0045  | wea<br>viole        |
| Meh      | S                                          | UBMIT                         |     | 0045  | fii<br>wea<br>viole |
| 4        |                                            |                               |     | _     |                     |

## 3.5 MONITOR COMPANIES PERMISSION

AccelEye enables each institute to collaborate with trusted monitoring companies, providing seamless integration of professional monitoring solutions fitted to the company's needs.

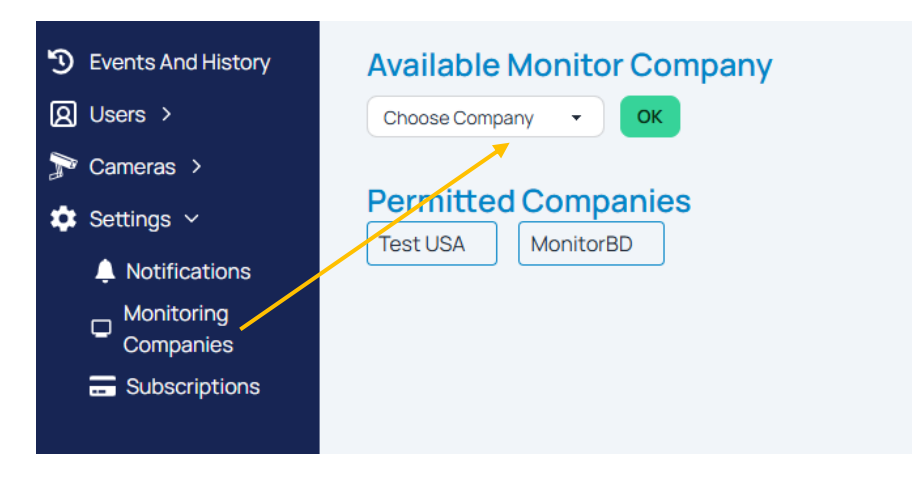

### 3.6 SUBSCRIPTION

Users can view the specific detection subscriptions available for their institution.

Users can subscribe to various detection services for the institution, such as gun detection, violence detection, fire detection, and more.

| <ul><li>③ Events And History</li><li>図 Users &gt;</li></ul> | Subscription List |                       |                       |          |                                    |                                 |
|-------------------------------------------------------------|-------------------|-----------------------|-----------------------|----------|------------------------------------|---------------------------------|
| 🏲 Cameras >                                                 | Index             | Service Name          | Description           | Status   | Start Date                         | End Date                        |
| <ul> <li>Settings ~</li> <li>Notifications</li> </ul>       | 1                 | Gun Detection         | Gun Detection         | Active   | November 26, 2024 at<br>9:41:55 AM | March 26, 2025 at<br>9:41:55 AM |
| Monitoring<br>Companies                                     | 2                 | Violence<br>Detection | violence<br>detection | Inactive | November 26, 2024 at<br>9:42:27 AM | March 26, 2025 at<br>9:42:27 AM |
| E Subscriptions                                             |                   |                       |                       |          |                                    |                                 |
|                                                             |                   |                       |                       |          |                                    |                                 |

# 4 DASHBOARD

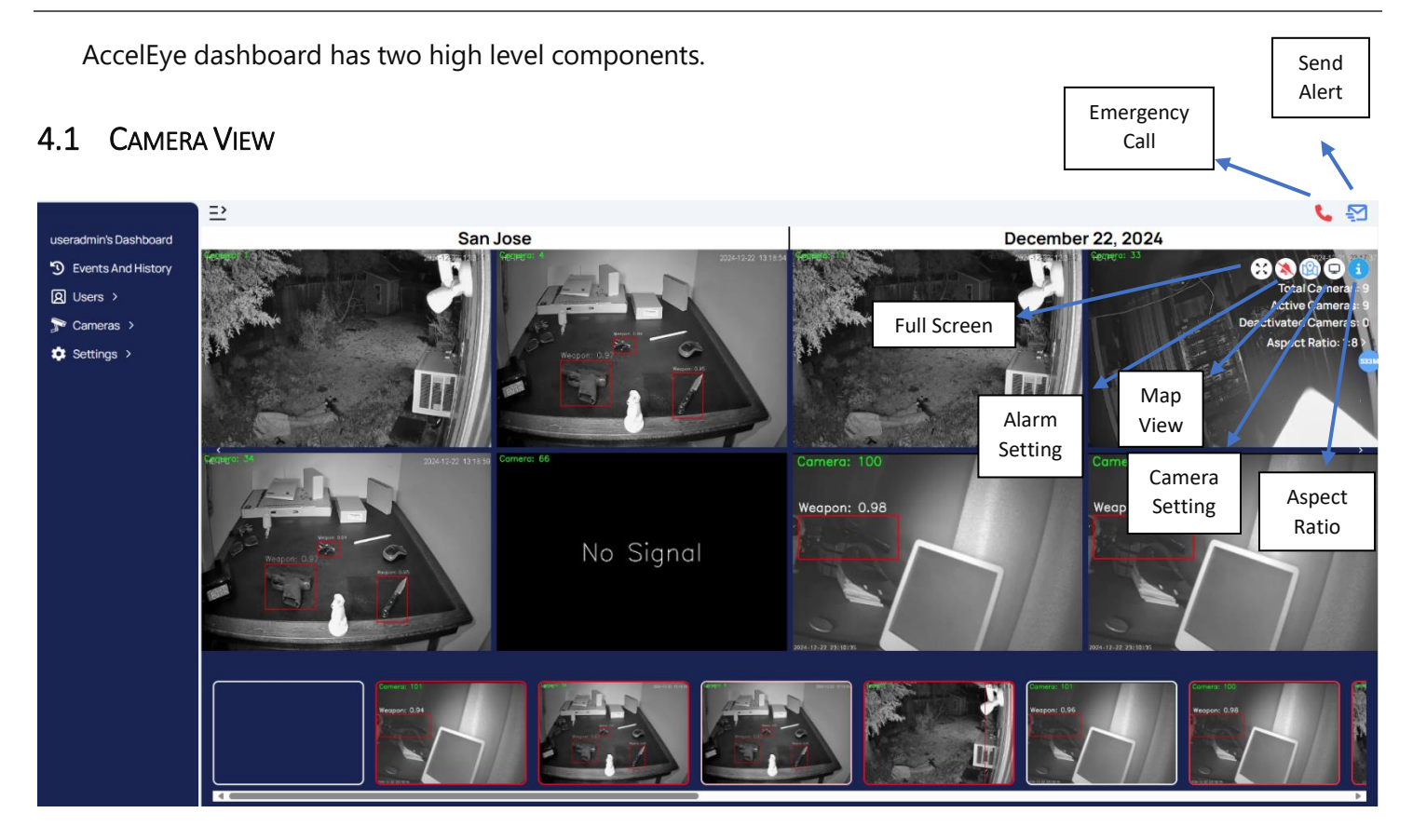

## 4.2 MAP VIEW

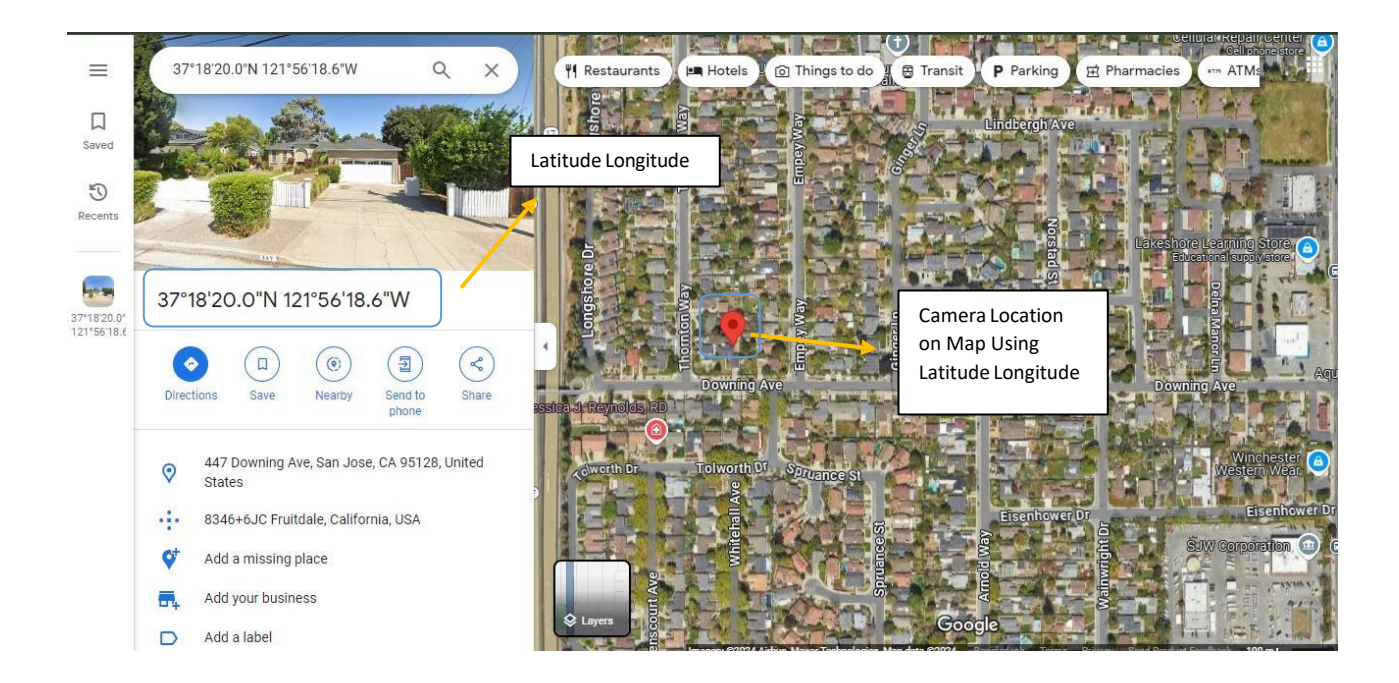

#### 4.2.1 Detected Map (Location)

Users have the ability to view the exact locations where weapons have been detected within the AccelEye system. This feature includes a camera location indicator that displays a gun symbol when a gun is detected.

Note: The gun detection map system is suitable for law enforcement use.

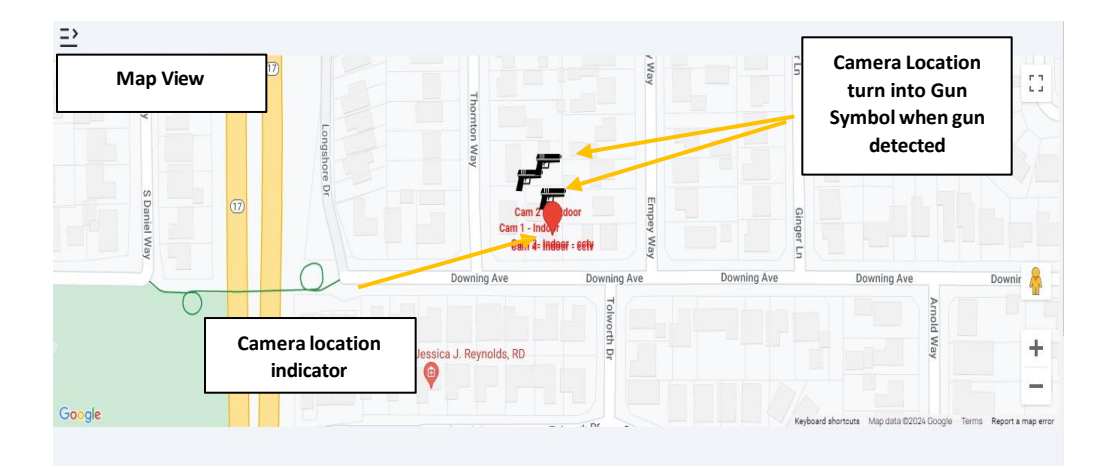

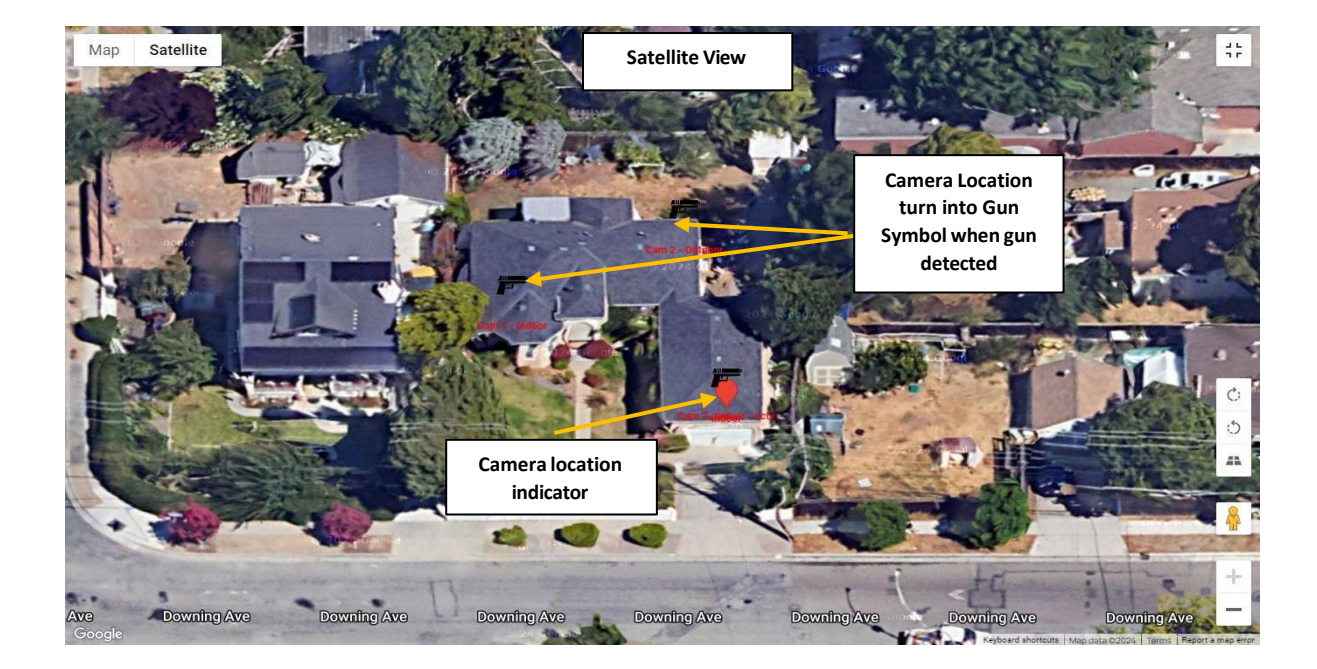

## 4.3 DISPLAY SETTINGS

AccelEye system have the flexibility to customize display system according to user's preferences.

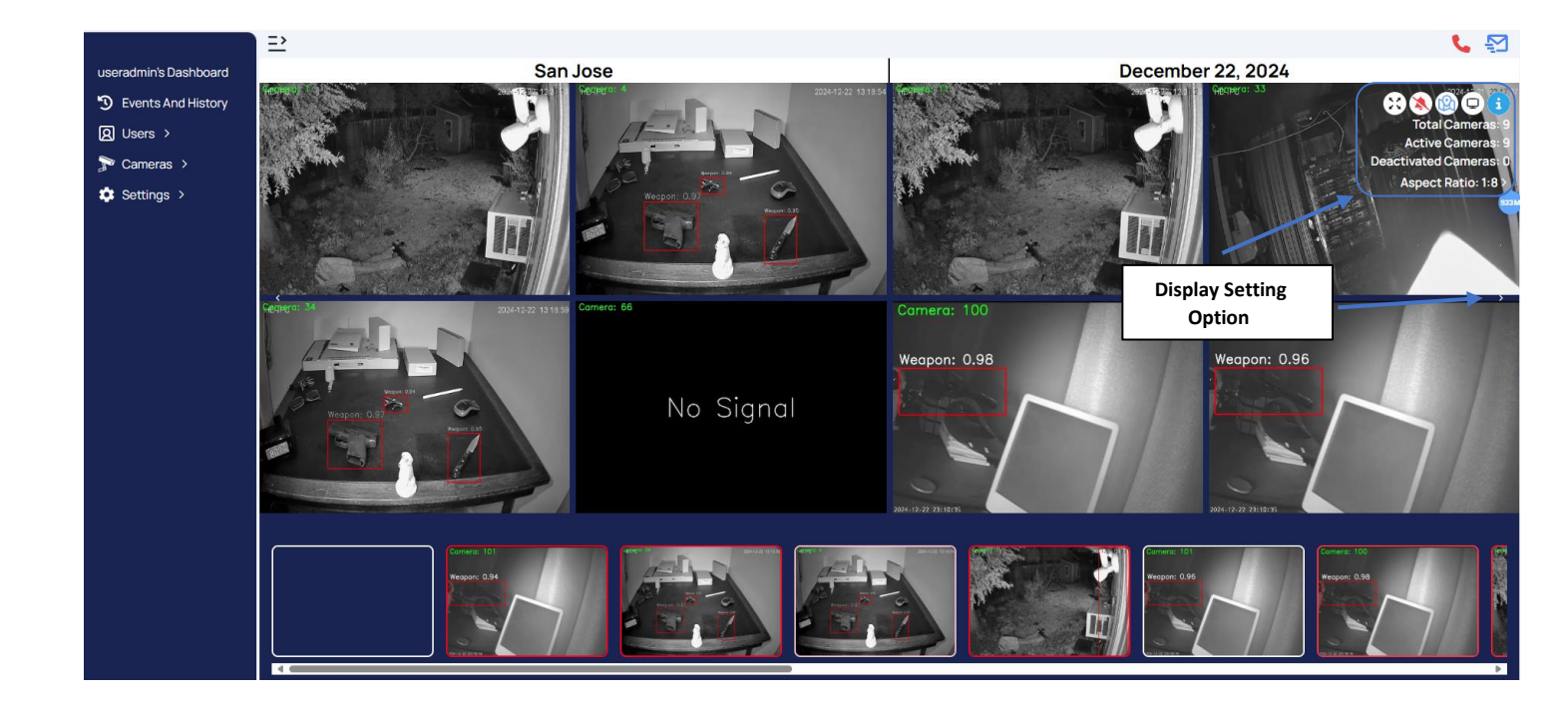

#### 4.3.1 Camera Selection for Display

AccelEye system have the flexibility to customize camera viewing selection. Selected cameras are displayed on the dashboard according to user's preferences.

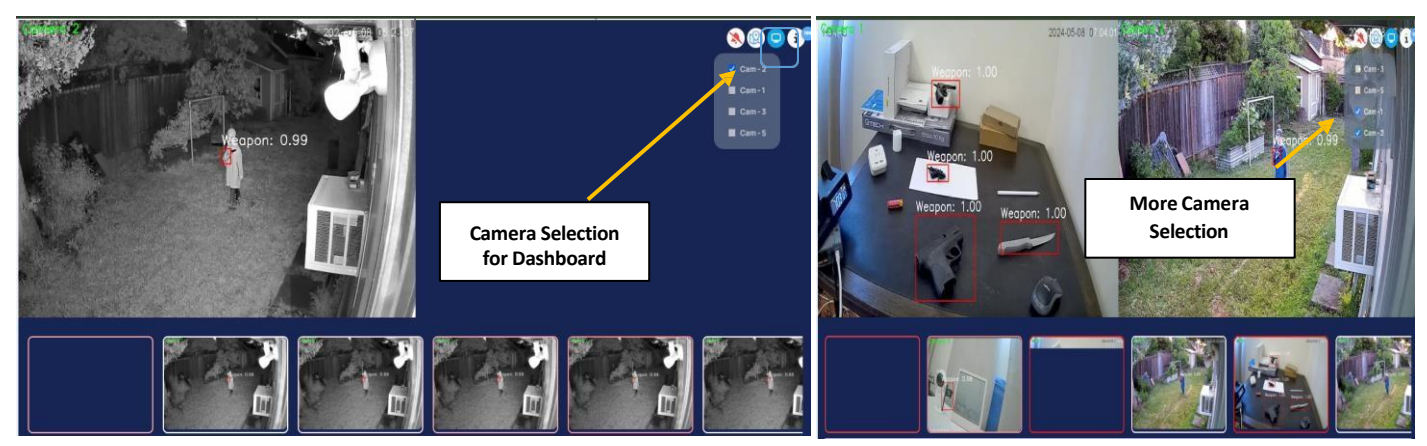

The feed window displays the camera feed, while the detection panel shows detection events. In the first window, the user can view the feed for one camera selection, and in the second window, the user can view feeds for two camera selections simultaneously.

#### 4.3.2 Aspect Ratio for Detection Display

For enhanced flexibility, detection dashboard offers three viewing modes: 1:1, 1:2, and 1:8 ratios, allowing users to adjust the display according to their preferences.

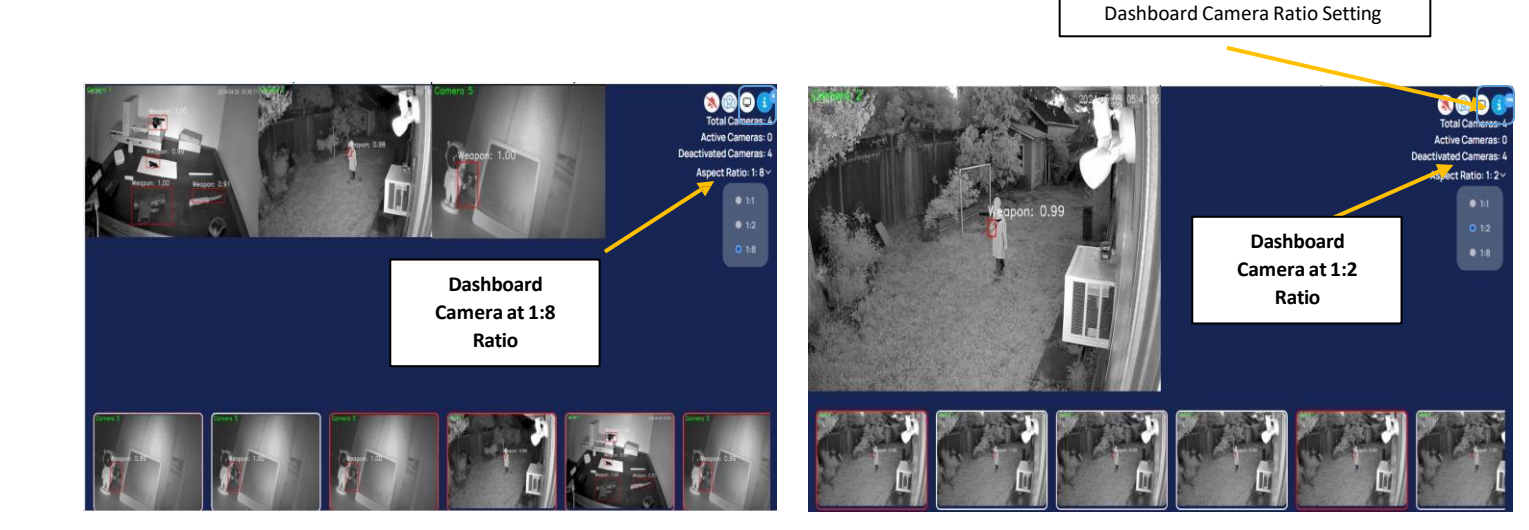

#### 4.3.3 Detection Alarm Configuration

When Gun is detected in any of the feeds corresponding feed will be highlighted and alarm will go off, so that the monitoring agent can be alert and resolve the issue quickly. For any reason if the user wants to disable the alert, then press Detection Alam OFF icon.

Note: it's highly recommended not to turn off the Detection Alam notifications for monitoring.

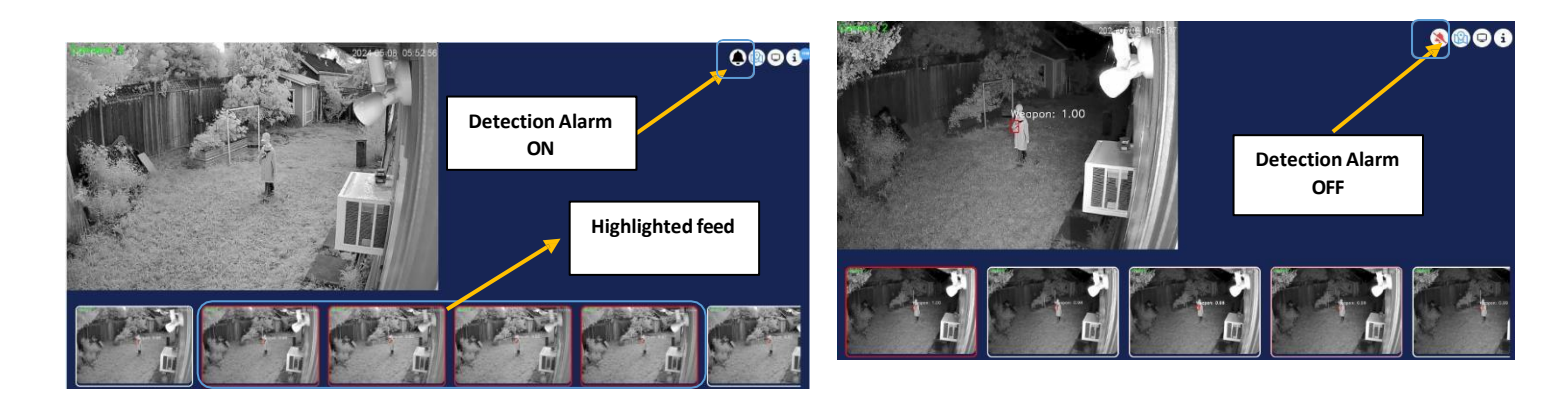

#### 4.3.4 Display Configuration

If there are nine or more cameras, users have the option to configure two or more displays according to their preferences.

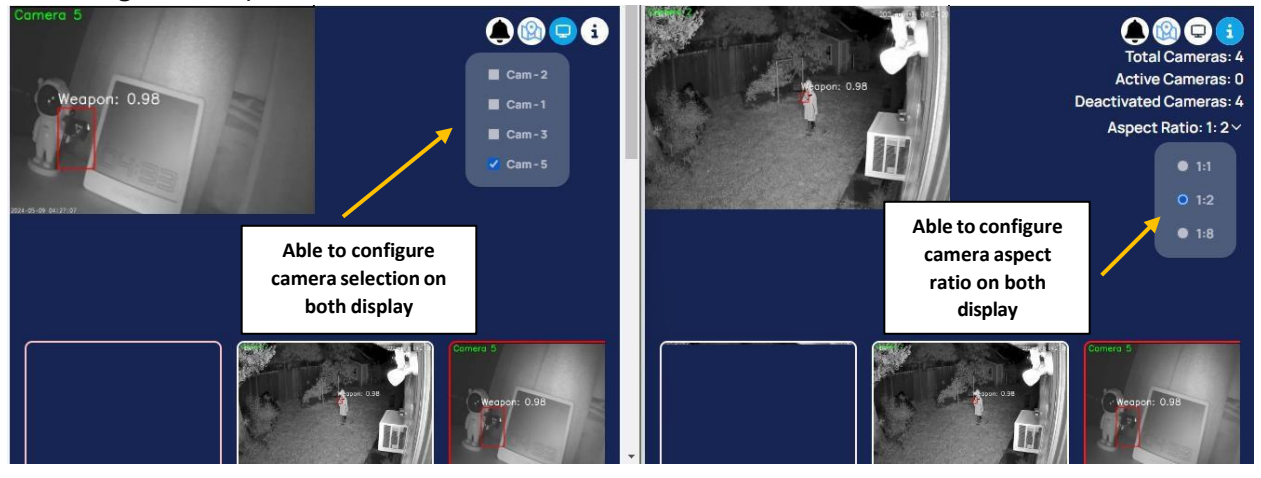

#### 4.3.5 Send Alert

Upon detecting a genuine gun violation threat, AccelEye system automatically sends a gun detection Alarm, alerting user to take immediate further action as necessary.

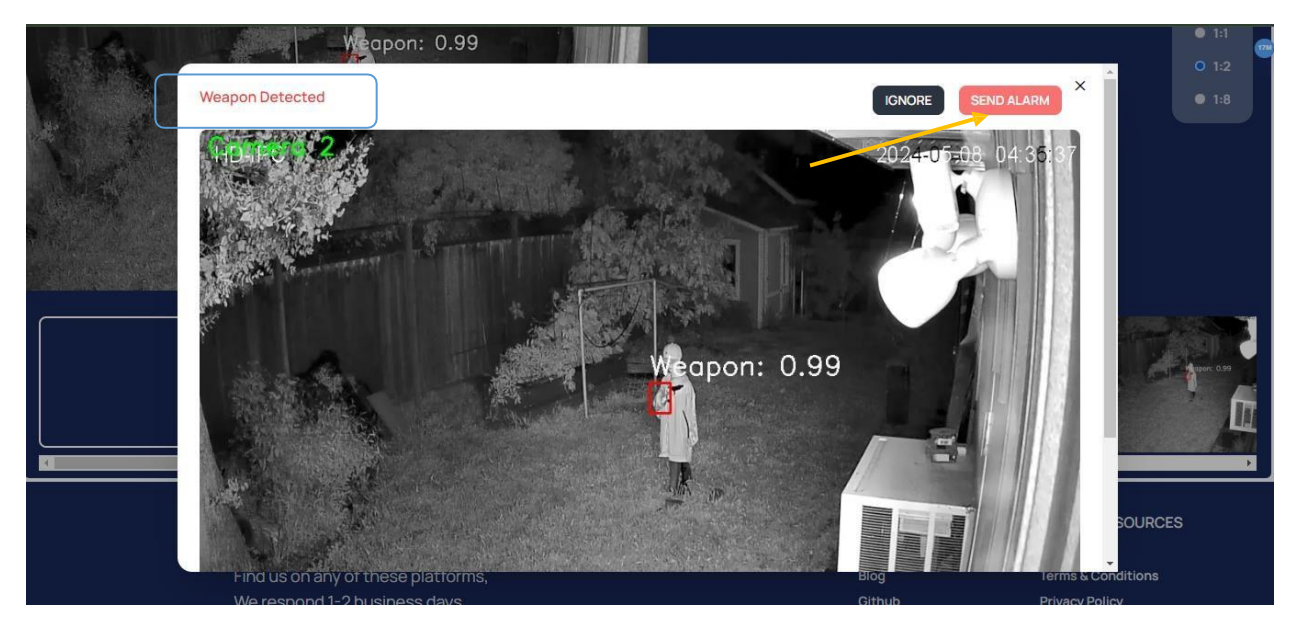

# 5 EVENT HISTORY AND REPORT

Users can do an investigation when an alarm and detection of the past event history. During the thorough examination of the detection, user can access comprehensive details such as event pictures, precise location information, detection type, and timestamp. This functionality allows a user to closely monitor and analyze detected incidents with accuracy and depth.

### 5.1 EVENT LIST

AccelEye system offers advanced search functionality, allowing users to search through event names, camera names, and date-time information. Additionally, users can utilize a mapping system to pinpoint event locations, enhancing their ability to allocate and analyze specific incidents with precision and efficiency.

| useradmin's Dashboard<br>⑦ Events And History<br>뎼 Users > | ₽ |       | Ev                               | vents and Action H | istory   |        | E Search | 0                         |
|------------------------------------------------------------|---|-------|----------------------------------|--------------------|----------|--------|----------|---------------------------|
| Cameras >                                                  |   | Index | Date & Time                      | Event              | Action   | Camera | Picture  | Мар                       |
| 🔅 Settings >                                               |   | 1     | December 22, 2024 at 11:31:12 AM | No Signal          | N/A      | 11     | a fa a   | •                         |
|                                                            |   | 2     | December 22, 2024 at 11:31:10 AM | No Event           | N/A      | 33     |          | •                         |
|                                                            |   | 3     | December 22, 2024 at 11:31:10 AM | Weapon             | NZA      | 7/     |          | •                         |
|                                                            |   | 4     | December 22, 2024 at 11:31:09 AM | No Event           | Detected | Мар    |          | Q                         |
|                                                            |   | 5     | December 22, 2024 at 11:31:08 AM | No Signal          | Locati   | on     |          | •                         |
|                                                            |   | 6     | December 22, 2024 at 11:31:07 AM | No Signal          | N/A      | 11     |          | •                         |
|                                                            |   | 7     | December 22, 2024 at 11:31:07 AM | Weapon             | Detec    | ted 🔺  |          | •                         |
|                                                            |   | 8     | December 22, 2024 at 11:31:07 AM | Weapon             | Imag     | ge     |          | •                         |
|                                                            |   | 9     | December 22, 2024 at 11:31:06 AM | Weapon             | N/A      | 100    |          | •                         |
|                                                            |   | 10    | December 22, 2024 at 11:31:02 AM | No Signal          | N/A      | 66     | a tar    | •                         |
|                                                            |   |       | ≪ ← Prev 1 2 3 4                 | 5 6 7 8 9 10       | Next → » |        | Showing  | 1 to 10 of 292 (30 Pages) |

When an event occurs, an image is captured of the detected violation and the location of the camera. Users then can view this picture, which shows the camera location associated with the specific event recording for detection.

## 5.2 EVENT REPORT

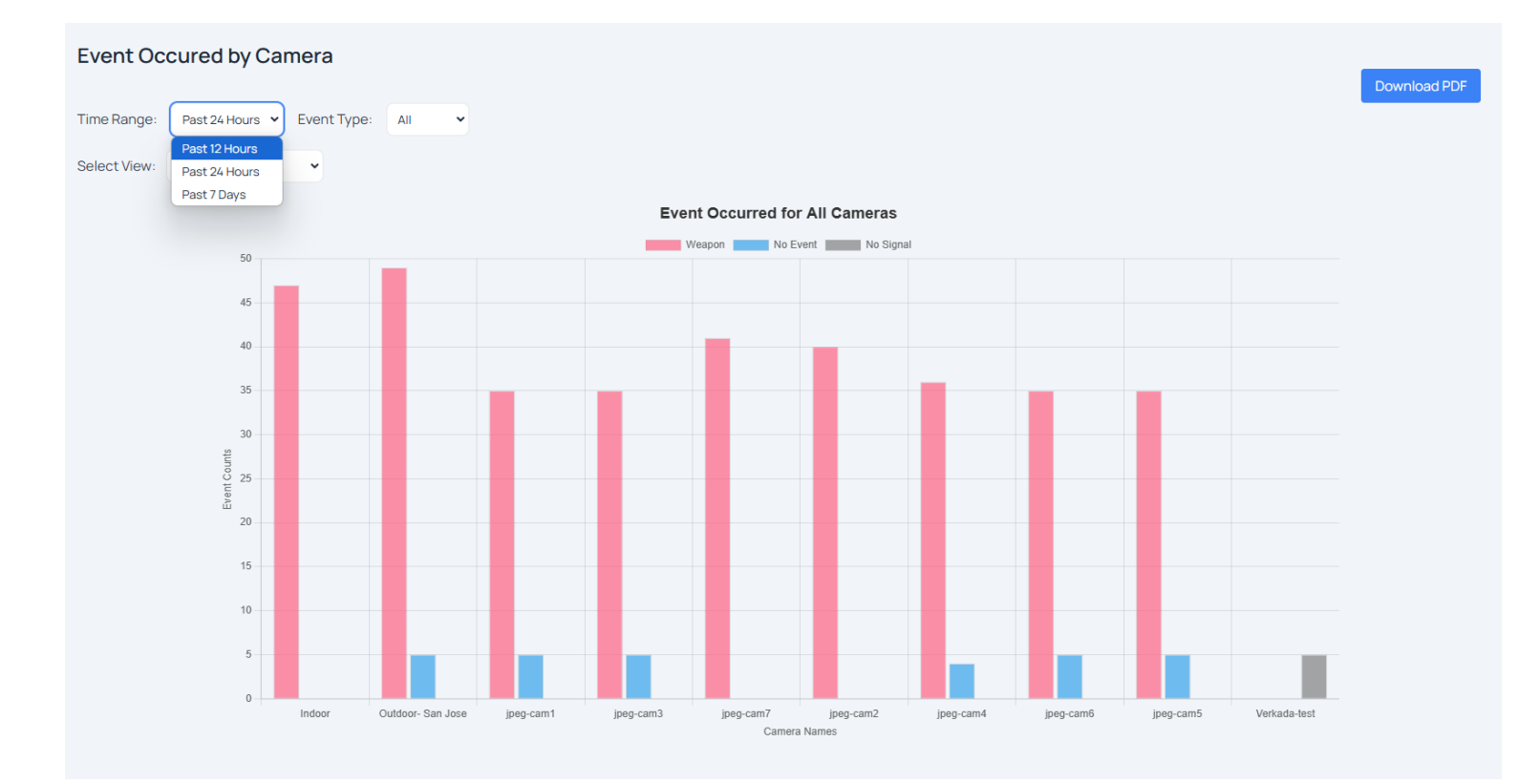

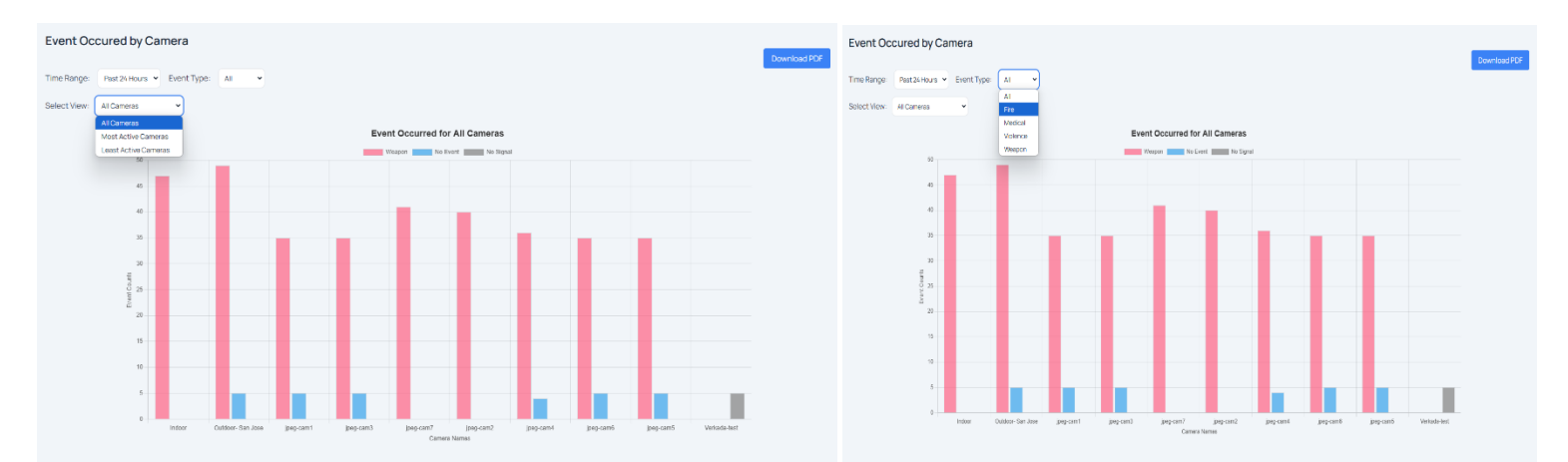

The event reports can be viewed based on the past 12 hours, 24 hours, or 7 days. Reports are also categorized by various event types, such as weapons, violence, or fire. Additionally, it highlights the most active and least active camera events. Detailed event information can be accessible for each individual camera by clicking on the bar chart.

Also it allows the user to download event report as pdf by clicking Download PDF button.

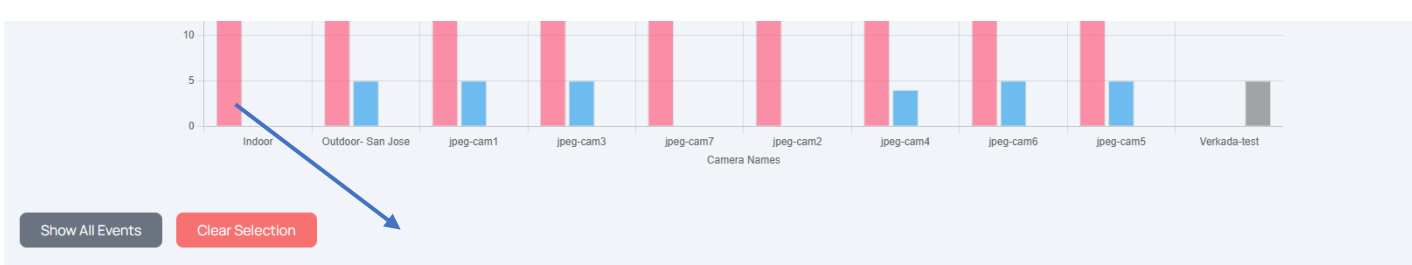

Event Data for Camera: Outdoor- San Jose (Camera ID: 12)

| Time  | Event Type | Event Count |
|-------|------------|-------------|
| 03:00 | Weapon     | 2           |
| 04:00 | Weapon     | 4           |
| 05:00 | Weapon     | 1           |
| 06:00 | Weapon     | n           |
| 07:00 | Weapon     | 26          |
| 08:00 | Weapon     | 1           |
| 09:00 | Weapon     | 1           |
| 10:00 | Weapon     | 2           |
| 18:00 | Weapon     | 1           |